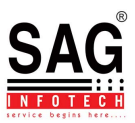

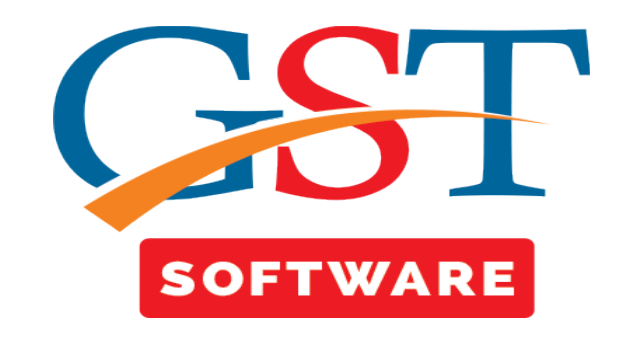

## <u>E-File</u>

- Click on Returns and you will be reached at GST Return Page. This section shows sub menu list i.e. GSTR-01, GSTR-02, GSTR-03, GSTR-4, are presented.
- Click on GSTR-01, a new page will be opened where Client, Dashboard, Fill Form, Receiver Details, Summary, SMS, Email, E-File tabs are Situated at the top of the Window. User has to First Select the client from Grid.

| Gen GST Ver1.0.0.107                                                                                                    |          |            |                    |                   |                     |                              |                       |                  |                  |                 |
|----------------------------------------------------------------------------------------------------|----------|------------|--------------------|-------------------|---------------------|------------------------------|-----------------------|------------------|------------------|-----------------|
| Gen GST Ver 1.0.0.107                                                                                                    | Client D | ash Board  | Fill Forms Re      | eceiver Details G | STR-1 Summary S M   | S E-Mail e-File Configuratio | n                     | Client's State   | e : Gujarat      | Login to Portal |
|                                                                                                    |          | <b>€</b> F | Refresh            | Export            |                     |                              |                       | Update Info G    | et Filing Status |                 |
| GST Return «                                                                                                    |          | Selec      | t Year Peri        | iod Sele          | ct Month Client Nan | ne                           |                       | GST No           |                  |                 |
| B-¶\$ GST Retur                                                                                                    |          | 2017       | -18 👻 Mon          | thly - Dec        | ember 🔻 HIRAL ENT   | ERPRISE                      | -                     | 24AJEPK7925M1Z   | /                |                 |
|                                                                                                    |          |            |                    |                   | j                   |                              |                       |                  |                  | 1               |
|                                                                                                    | S No.    | Select     |                    | Na                | mo                  | GSTN No.                     | Poturn Status         | Filing Date      | Deplor Type      | Registration    |
|                                                                                                    | 1        |            |                    | EGHABHALCHOSAL    | Δ                   | 24BDTP05514L1ZD              | Pending               | Thing Date       | Begular          | Registration    |
|                                                                                                    | 2        |            | HIRAL ENTERPE      | RISE              |                     | 24AJEPK7925M1ZV              | Pending               |                  | Regular          | 01/07/20        |
| GSTR3B                                                                                                    | 3        |            | HITESH PAINTER     | 2                 |                     | 24ANRPP4256H1ZM              | Pending               |                  | Regular          |                 |
| CSTR4                                                                                                    | 4        |            | Priyanka Industrie | es                |                     | 08PRIYA1245N1Z2              | Pending               |                  | Regular          |                 |
| Master Client Bill Client Bill Client State State State State Bill State State | 4        |            |                    |                   |                     | 11                           |                       |                  | 1                | ŗ               |
|                                                                                                    | Live Su  | pport      | Video              | Help              | Update Available    | Patch Available              | Applica Wednesday, De | ecember 13, 2017 | : User : SAG     | DB:-SAGGST      |

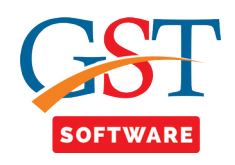

| Cen GST Ver 1.0.0.107 |        |           |                         |                 |             |                |                |             |                     |                           |                  |                 |
|-----------------------|--------|-----------|-------------------------|-----------------|-------------|----------------|----------------|-------------|---------------------|---------------------------|------------------|-----------------|
| Gen GST Ver 1.0.0.107 | Client | Dash Boar | d Fill Forms R          | eceiver Details | GSTR-1 Summ | ary SMS E-     | Mail e-File Co | nfiguration |                     | Client's State            | : Gujarat        | Login to Portal |
|                       |        | Ð         | Refresh 🛛 🔀             | Export          |             |                |                | Click o     | n the               | Update Info Ge            | t Filing Status  |                 |
| GST Return «          | ]      | C-1-      | -+                      |                 |             | Clica to Manua |                | E-File      | Button              |                           |                  |                 |
| E- ♣ GST Retur        |        | 201       | Ct¥ear Per<br>7-18 ▼ Mo | nthly Ter       | ect Month   | LIENT NAME     | SE.            |             |                     | GST NO<br>2441EDK7025M17V | •                |                 |
|                       |        | 201       | 10 . [[10               | inenty jucc     |             |                | 52             |             |                     | 21102110 32311121         |                  |                 |
|                       | CNo    | Folact    |                         | N-              |             |                | CET            | NNe         | Bahum Chakus        | Filing Date               | Dealey Type      | Desistuatio     |
|                       | 5.NO   | Select    | BHARATBHALM             |                 | ine<br>LA   |                | 2480780        | 551/1 17D   | Pending             | Filing Date               | Begular          | Registratio     |
|                       | 2      |           | HIRAL ENTERP            | RISE            |             |                | 24AJEPK        | 7925M1ZV    | Pending             |                           | Regular          | 01/07/20        |
| GSTR3B                | 3      |           | HITESH PAINTE           | R               |             |                | 24ANRPP        | 4256H1ZM    | Pending             |                           | Regular          |                 |
| CSTP4                 | 4      |           | Priyanka Industri       | ies             |             |                | 08PRIYA        | 1245N1Z2    | Pending             |                           | Regular          |                 |
|                       |        |           |                         |                 |             |                |                |             |                     |                           |                  |                 |
| Leagers               |        |           |                         |                 |             |                |                |             |                     |                           |                  |                 |
| Mactor                |        |           |                         |                 |             |                |                |             |                     |                           |                  |                 |
|                       | -      |           |                         |                 |             |                |                |             |                     |                           |                  |                 |
| 🄏 Client              |        |           |                         |                 |             |                |                |             |                     |                           |                  |                 |
| 📦 Bill                |        |           |                         |                 |             |                |                |             |                     |                           |                  |                 |
| Registration          |        |           |                         |                 |             |                |                |             |                     |                           |                  |                 |
| GST GST Return        |        |           |                         |                 |             |                |                |             |                     |                           |                  |                 |
| 🤽 User                |        |           |                         |                 |             |                |                |             |                     |                           |                  |                 |
| 🚑 Log                 |        |           |                         |                 |             |                |                |             |                     |                           |                  |                 |
| Settings              |        |           |                         |                 |             |                |                |             |                     |                           |                  |                 |
| BackUp                |        |           |                         |                 |             |                |                |             |                     |                           |                  |                 |
| NEW Whats New         |        |           |                         |                 |             |                |                |             |                     |                           |                  |                 |
| 🥮 Help                |        |           |                         |                 |             |                |                |             |                     |                           |                  |                 |
| More Services         |        |           |                         |                 |             | III            |                |             |                     |                           |                  | •               |
|                       |        |           | 1                       | 1               | 1           |                |                |             |                     |                           |                  |                 |
|                       | Live   | Support   | <u>Video</u>            | Help            | Update /    | Available      | Patch Availa   | ble Ap      | plica Wednesday, De | ecember 13, 2017          | : User : SAG   I | DB:-SAGGST      |

• After that click on the E-File Button which is situated at the top of the window as shown below.

- A new window will be opened where user has to click on Delete All Section Button.
- Delete All section is used for deleting the Data from Portal.

| Cen GST Ver 1.0.0.107 |             |                      |                    |                       |                         |                               |                      |                             |
|-----------------------|-------------|----------------------|--------------------|-----------------------|-------------------------|-------------------------------|----------------------|-----------------------------|
| Gen GST Ver 1.0.0.107 | Client Dasl | Board Fill Forms Re  | eceiver Details G  | STR-1 Summary S M     | S E-Mail e-File Conf    | figuration                    | Client's State       | : Gujarat Login to Portal   |
|                       |             |                      |                    |                       | e-File                  |                               |                      |                             |
| GST Return «          | Select Yea  | 2017-18 • Selec      | t Month Decemb     | er 🔻 🔂 Client Nam     | e HIRAL ENTERPRISE      |                               | ▼ GST No             | 24AJEPK7925M1ZV -           |
| E-¶ GST Retur         |             |                      |                    |                       | Terreien                |                               |                      | Turrier                     |
| GSTR1                 | 5 No        | Section              |                    | Total Record          | Uploaded\Deleted        | Invoice To Be Uploaded        | Balance Invoice      | Uploaded\Modify             |
|                       | 1 828       |                      |                    | 1                     | 0                       | 1                             |                      | 0                           |
| GSTR2A                | 2 B2C       | Small                |                    | 2                     | 0                       | 2                             |                      | 0                           |
| GSTR3                 |             |                      |                    |                       |                         |                               |                      |                             |
| GSTR3B                |             |                      |                    |                       |                         |                               |                      |                             |
|                       |             |                      |                    |                       |                         |                               |                      |                             |
| E Ledgers             |             |                      |                    |                       |                         |                               |                      |                             |
|                       |             |                      |                    |                       |                         |                               |                      |                             |
| Master                |             |                      |                    |                       |                         |                               |                      |                             |
| 💈 Client              |             |                      |                    |                       |                         |                               |                      |                             |
| 📦 Bill                |             |                      |                    |                       |                         |                               |                      |                             |
| Registration          |             |                      |                    |                       |                         |                               |                      |                             |
| GST GST Return        |             |                      |                    |                       |                         |                               |                      |                             |
| 🤽 User                |             |                      |                    |                       |                         |                               |                      |                             |
| 😂 Log                 |             |                      |                    |                       |                         |                               |                      |                             |
| Settings              |             |                      |                    |                       |                         |                               |                      |                             |
| BackUp BackUp         |             |                      |                    |                       |                         |                               |                      |                             |
| Whats New             |             |                      |                    |                       | Cli                     | ick on                        |                      |                             |
| 🥮 Help                |             |                      |                    |                       | Se                      | ection                        |                      |                             |
| More Services         | Viev        | / Error Report (ZIP) | Validate JSON File | e Export Data In Govi | . Offline Tool Delete A | All Section Difference Betwee | een R1 and 3B 🔗 Gene | rate 🔄 Upload Return 🗙 Exit |
|                       |             | ort Video            | Halp               | Undate Available      | Patch Availabl          | Applica Wodcostaw             | December 12, 2017    | Hore SAG   DB-CACCET        |
|                       | suppo       | video                | <u>nap</u>         | opuace Available      | Fatti Availabi          | Applica wednesday             | , December 13, 2017  | . User . SAG   DB: SAGGST   |

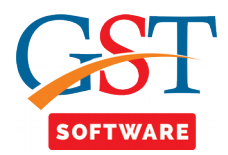

- If return status is filed or submitted then user is not able to delete the invoice.
- A pop up box will be opened where file download and delete status are presented.

| Circite       | Client Dash Board Fill Forms Receiver Details GSTR-1 Summary S M S E-Mail e-File Configuration Client's State : Rajasthan Login to |              |                    |                |                      |          |                        |                       |                     |  |
|---------------|----------------------------------------------------------------------------------------------------|--------------|--------------------|----------------|----------------------|----------|------------------------|-----------------------|---------------------|--|
|               |                                                                                                    |              |                    |                | e-File               |          |                        |                       |                     |  |
| Return « Sele | t Year 2017-18 • Sel                                                                                                    | ect Month A  | ugust 👻 💽          | Client Name    | Sag Infotech Pvt Ltd |          |                        | ▼ GST No 08           | AAOCS2362J1ZY -     |  |
| GST Retur     |                                                                                                    | _            |                    | -              |                      |          |                        |                       |                     |  |
| GSTR1 S No    | Section                                                                                                    |              | Total F            | Record         | Uploaded\Deleted     | Inv      | oice To Be Uploaded    | Balance Invoice       | Uploaded\Modify     |  |
| GSTR2 1       | B2B                                                                                                    |              |                    |                |                      | X        | 0                      |                       | 10                  |  |
| GSTR2A 2      | B2C Large                                                                                                    | Delete All 3 | ection             |                |                      |          | 0                      |                       | 2                   |  |
| SSTR3 3       | Credit Debit Notes Registere                                                                                                    |              | Delete All Se      | ction Data t   | o Portal             |          | 0                      |                       | 2                   |  |
| GSTR3B 4      | Export                                                                                                    |              |                    |                |                      |          | 0                      |                       | 1                   |  |
| GSTR4 5       | B2C Small                                                                                                    |              | File Dowan         | load And De    | lete Status          |          | 0                      |                       | 3                   |  |
| Ledgers 6     | Advance Receipt                                                                                                    |              |                    |                |                      |          | 0                      |                       | 1                   |  |
| 7             | Advance Receipt Adjustmen                                                                                                    | S.No.        | Status Type        | Status         | Select               | All      | 0                      |                       | 2                   |  |
| Master 8      | HSN Summary                                                                                                    | 1)           | Login              |                |                      |          | 1                      |                       | 0                   |  |
| 9             | Docs                                                                                                    | 1.7          | Login              |                |                      |          | 0                      |                       | 2                   |  |
| Client        |                                                                                                    | 2.)          | Return Status      |                | $\checkmark$         |          |                        |                       |                     |  |
| Bill          |                                                                                                    |              |                    |                |                      |          |                        |                       |                     |  |
| Registration  |                                                                                                    | 3.)          | Dowanload File     |                | V                    |          |                        |                       |                     |  |
| COT Dehum     |                                                                                                    | 4.)          | Prepare File       |                |                      |          |                        |                       |                     |  |
| GST Ketum     |                                                                                                    |              |                    | 6              | lick on Delete       |          |                        |                       |                     |  |
| User          |                                                                                                    | 5.)          | Upload File        |                | Button               |          |                        |                       |                     |  |
| Log           |                                                                                                    | C For Les    | s Than 501 Invoice |                |                      |          |                        |                       |                     |  |
| Cattings      |                                                                                                    | C For Mar    | Then 500 Invoic    |                | Delete               | Xit      |                        |                       |                     |  |
| secungs       |                                                                                                    | O FOI MOI    | e man 500 mvoid    | .es            |                      |          |                        |                       |                     |  |
| BackUp        | C.                                                                                                    |              |                    |                |                      |          |                        |                       |                     |  |
| Whats New     |                                                                                                    |              |                    |                |                      |          |                        |                       |                     |  |
| Uala          |                                                                                                    |              |                    |                |                      |          |                        |                       |                     |  |
| neip          |                                                                                                    |              |                    |                |                      |          |                        |                       |                     |  |
| More Services | View Error Report (ZIP)                                                                                                    | Validate JSC | N File Export D    | ata In Govt. ( | Offline Tool Delete  | All Sect | tion Difference Betwee | n R1 and 3B 🖉 Generat | e 🗐 Upload Return 🗙 |  |
|               |                                                                                                    |              |                    |                | 1                    |          | 1                      |                       |                     |  |

• When user click on the delete button then a pop up box will be opened where user has to enter the credential details and captcha for importing the data from the portal.

| Gen GST Ver 1.0.0.61 Client                                     | t Dash Board Fill Forms R    | eceiver Details GSTR-1 Summary S M S E-Mail e-File Configura                                                                               | tion Client's State :             | Rajasthan Login to Po       |  |  |  |  |  |  |  |  |
|-----------------------------------------------------------------|------------------------------|----------------------------------------------------------------------------------------------------|-----------------------------------|-----------------------------|--|--|--|--|--|--|--|--|
|                                                                 | e-File                       |                                                                                                    |                                   |                             |  |  |  |  |  |  |  |  |
| Return « Sele                                                   |                              |                                                                                                    |                                   |                             |  |  |  |  |  |  |  |  |
| GST Retur                                                       |                              | SAG Gen-GST                                                                                                    |                                   |                             |  |  |  |  |  |  |  |  |
| GSTR1 SN                                                        | lo Section                   | Import Data [ ReturnDashBoard ]                                                                                                    | ce To Be Uploaded Balance Invoice | Invoice<br>Uploaded \Modify |  |  |  |  |  |  |  |  |
| GSTR2                                                           | 828                          |                                                                                                    | 0                                 | 10                          |  |  |  |  |  |  |  |  |
| GSTR2A 2                                                        | B2C Large                    | Captcha (Security Code) :                                                                                                    | 0                                 | 2                           |  |  |  |  |  |  |  |  |
| GSTR3 3                                                         | Credit Debit Notes Registere | Refresh                                                                                                    | 0                                 | 2                           |  |  |  |  |  |  |  |  |
| t GSTR3B 4                                                      | Export                       | Captcha                                                                                                    | 0                                 | 1                           |  |  |  |  |  |  |  |  |
| GSTR4 5                                                         | B2C Small                    |                                                                                                    | 0                                 | 3                           |  |  |  |  |  |  |  |  |
| ft Ledaers 6                                                    | Advance Receipt              | Captcha : 389764                                                                                                    | 0                                 | 1                           |  |  |  |  |  |  |  |  |
| 7                                                               | Advance Receipt Adjustmen    | Login Details ( GSTN ):                                                                                                    | 0                                 | 2                           |  |  |  |  |  |  |  |  |
| Master 8                                                        | HSN Summary                  | User Name : sagipl_jpr Update                                                                                                    | 1                                 | 0                           |  |  |  |  |  |  |  |  |
| 9                                                               | Docs                         |                                                                                                    | 0                                 | 2                           |  |  |  |  |  |  |  |  |
| Registration<br>GST Return<br>User<br>Log<br>Settings<br>BackUp | J.                           | Protie (AS PEr Gen-GS1 Records):<br>Name : Sag Infotech Pvt Ltd<br>GST No : 06AAOC52362J12Y Click on the<br>Process Button<br>Process Exit |                                   |                             |  |  |  |  |  |  |  |  |
| Help<br>More Services                                           | View Error Report (7IP)      | Validate ISON File Fynort Data In Govt. Offline Tool Delete All Sec                                                                        | tion Difference Between R1 and 38 |                             |  |  |  |  |  |  |  |  |
|                                                                 |                              |                                                                                                    |                                   |                             |  |  |  |  |  |  |  |  |

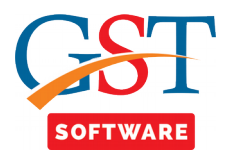

• When user click on the Process button then a pop up box will be opened where user has to enter the credential details and captcha for uploading the data on to the portal.

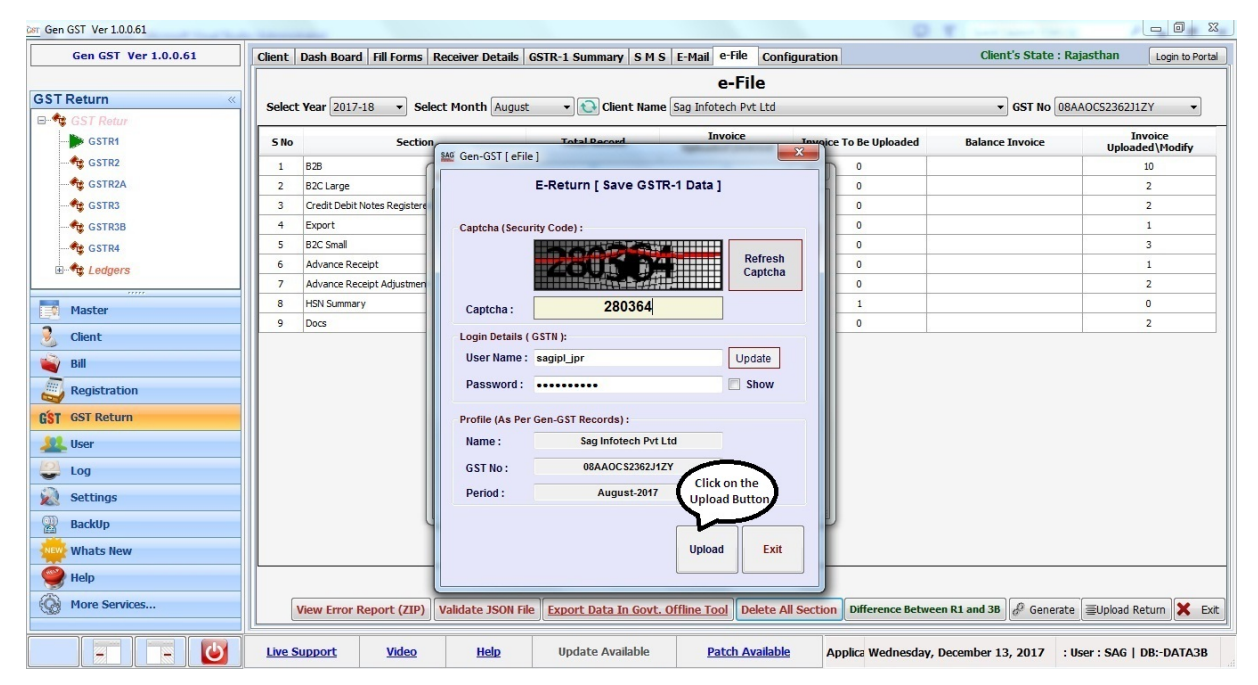

- After that a pop up box will be opened which will ask you that Are You Sure You want to delete the data from the GSTN Portal.
- When user click on Yes button then the all sections data will be deleted from the portal.

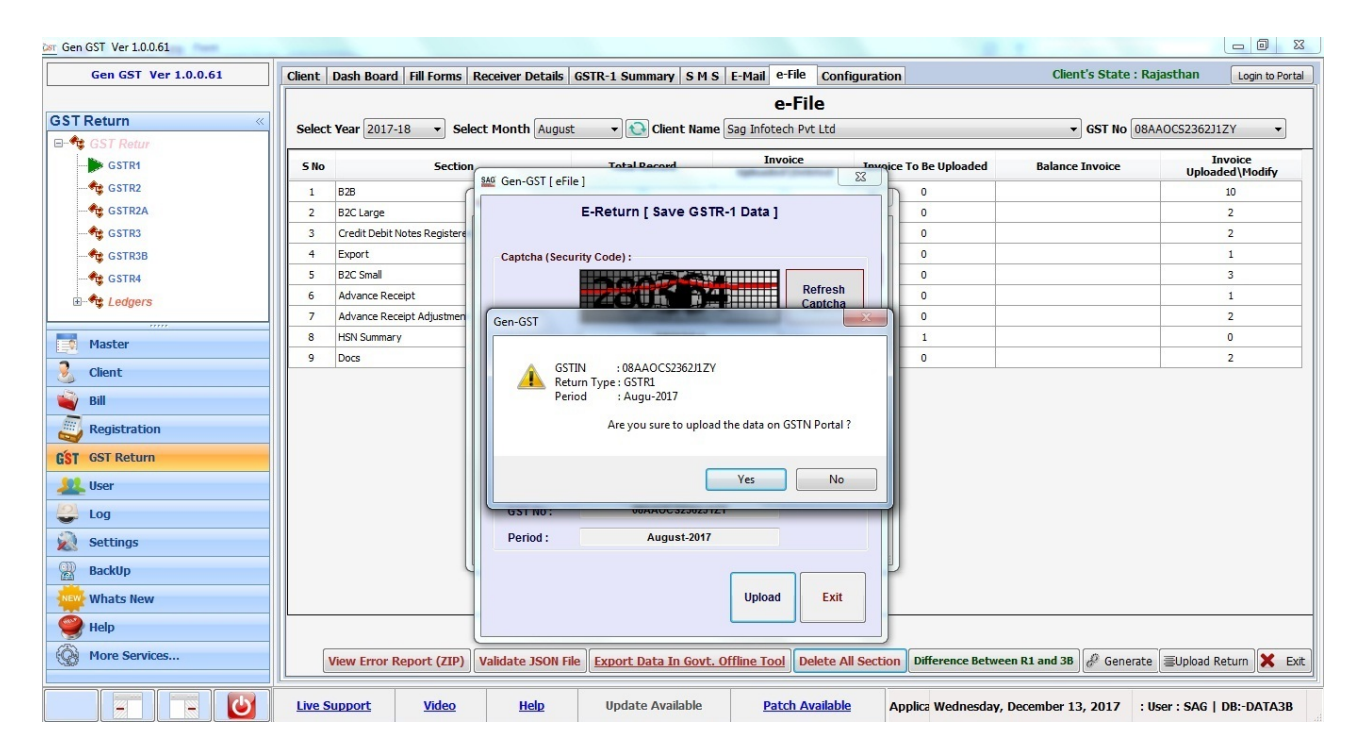